# APPLY ONLINE for DUAL DOCTORAL DEGREE PROGRAMS

Visit website: ait.asia or ait.ac.th and then click "Admissions" and click "Apply" box

Or go directly here: <a href="https://www.ait.ac.th/admissions/application-form/">https://www.ait.ac.th/admissions/application-form/</a>

Next is "sign up", preferably gmail account.

| STOLE OF THE                   | Asian Institut                                           | to of Tooly                                   | alogy                                      | -                                        | 3           |                           | -                   |         |     |  |
|--------------------------------|----------------------------------------------------------|-----------------------------------------------|--------------------------------------------|------------------------------------------|-------------|---------------------------|---------------------|---------|-----|--|
| 1959                           | ASIAII IIISUUU                                           | te of fechi                                   | lology                                     |                                          | On          | line Applicati            | ion for Adr         | nissior | n I |  |
| Home                           | Admissions Home                                          |                                               |                                            |                                          |             |                           |                     |         |     |  |
| Sign Up                        |                                                          |                                               |                                            |                                          |             |                           |                     |         |     |  |
| You will need a between 8-12 c | password every time you v<br>haracters and consists of c | vish to access or mod<br>ombination of upper/ | dify any of your inf<br>lower case letters | formation. Please<br>, digits and specia | choose some | thing you can easily reme | mber. Your Password | must be |     |  |
|                                |                                                          |                                               |                                            | , argies and specie                      |             |                           | ]                   |         |     |  |
|                                | E-mail address:                                          | lance@ait.ac.th                               |                                            |                                          |             |                           |                     |         |     |  |
|                                | Password:<br>Password (repeat):                          |                                               |                                            |                                          |             |                           |                     |         |     |  |
|                                | Logal names                                              | 28                                            |                                            |                                          |             |                           |                     |         |     |  |
|                                | Legar name:                                              | Title:                                        | Mr.                                        |                                          | ~           |                           |                     |         |     |  |
|                                |                                                          | First Name:                                   | arthur                                     |                                          |             |                           |                     |         |     |  |
|                                |                                                          | Last Name:                                    | o<br>gonzales                              |                                          |             |                           |                     |         |     |  |
|                                |                                                          |                                               |                                            | Submit                                   |             |                           |                     |         |     |  |
|                                |                                                          |                                               |                                            | Submit                                   |             |                           |                     |         |     |  |
|                                |                                                          |                                               |                                            |                                          |             |                           |                     |         |     |  |

Then check your email account, open the email sent by "admissions-noreply" <admissions-noreply@ait.asia>.

and verify by clicking the link provided (some cases, if cannot find email, check in SPAM EMAILS)

Click "continue" link

|      | Asian Institute of Technology Online Application for Admission                                                                                                    |  |
|------|----------------------------------------------------------------------------------------------------|--|
| Home | Admissions Home                                                                                                    |  |
|      | Registration Success                                                                                                    |  |
|      | You have successfully created an account in AIT Online Admission System. Click continue to start filling in the first form.<br>Please remember the following login details, so that you can return at anytime to complete the application. |  |
|      | oschand hardegenderen                                                                                                    |  |

**A. Personal Info:** Upload photo, and fill up the required information (note that YOUR NAME should be the same in your passport name and the sequence)

| s://admission.ait.ac.th/aoas/A × +                                             |                                                                    |          | -    | ſ      | 5 | > |  |  |  |
|--------------------------------------------------------------------------------|--------------------------------------------------------------------|----------|------|--------|---|---|--|--|--|
| C admission.ait.ac.th/aoas/Applicant/Page1.asp                                 | x                                                                  | ☆        | ٩    | *      |   |   |  |  |  |
| Check Status Logout Applie                                                     | cation Form Change Password Admission Home                         |          |      |        |   |   |  |  |  |
|                                                                                | A. PERSONAL INFORMATION                                            |          |      |        |   |   |  |  |  |
| Photo:                                                                         |                                                                    |          |      |        |   |   |  |  |  |
|                                                                                |                                                                    |          |      |        |   |   |  |  |  |
|                                                                                |                                                                    |          |      |        |   |   |  |  |  |
|                                                                                |                                                                    |          |      |        |   |   |  |  |  |
|                                                                                |                                                                    |          |      |        |   |   |  |  |  |
|                                                                                |                                                                    |          |      |        |   |   |  |  |  |
|                                                                                |                                                                    |          |      |        |   |   |  |  |  |
|                                                                                |                                                                    |          |      |        |   |   |  |  |  |
|                                                                                | Select files                                                       |          |      |        |   |   |  |  |  |
| Legal Names:                                                                   | Mr. V                                                              |          |      |        |   |   |  |  |  |
| F                                                                              | irst Name: arthur                                                  |          |      |        |   |   |  |  |  |
| M                                                                              | liddle Name: o                                                     |          |      |        |   |   |  |  |  |
| L                                                                              | ast Name: gonzales                                                 |          |      |        |   |   |  |  |  |
| Select the order in which you want your<br>name to appear on all AIT documents | ● Firstname Middlename Lastname<br>⊃ Lastname Middlename Firstname |          |      |        |   |   |  |  |  |
| Current Mailing Address                                                        | łouse No./P.O Box No.                                              |          |      |        |   |   |  |  |  |
| (Do not include space or '-' in your phone B                                   | Suilding Name:                                                     |          |      |        |   |   |  |  |  |
| numbers) S                                                                     | itreet:                                                            |          |      |        |   |   |  |  |  |
|                                                                                | District:                                                          |          |      |        |   |   |  |  |  |
| P                                                                              | irovince:                                                          |          |      |        |   |   |  |  |  |
|                                                                                | Country/Region: Please select                                      |          |      |        |   |   |  |  |  |
| o 🔒 💽 🗖 📲 👊                                                                    |                                                                    | <u>민</u> | 1× 1 | 2:01 P | M |   |  |  |  |

### **B. Academic Qualifications**

upload the following documents:; bachelor degree and master degree 5 pages of research proposal

#### C. English Language Proficiency:

select click "ADD" if you have IELTS/TOEFL scores, otherwise, select "Online EET by LC"

| ← → C | admission.ait.ac.th/aoas/A                                                                                                    | pplicant/Page1.aspx                                             |                            |                      |                            |                           | ☆    | •          | * (                  | · · |  |  |  |
|-------|----------------------------------------------------------------------------------------------------|-----------------------------------------------------------------|----------------------------|----------------------|----------------------------|---------------------------|------|------------|----------------------|-----|--|--|--|
|       | Save Personal Information                                                                                                    |                                                                 |                            |                      |                            |                           |      |            |                      |     |  |  |  |
|       | B. ACADEMIC QUALIFICATIONS                                                                                                    |                                                                 |                            |                      |                            |                           |      |            |                      |     |  |  |  |
|       | An official transcript of aca<br>required once admission is                                                                                                    | ademic record from each college or university r<br>s confirmed. | nust be submitted together | with all the applica | tion documents. University | -attested hard copies are |      |            |                      |     |  |  |  |
|       | Note: Please do not include your secondary or high school certificates.<br>Note: Applicant for the Doctoral Program, Please also submit research proposal (2-5 pages) and you may be requested to forward a copy of your Master degree thesis for<br>evaluation. |                                                                 |                            |                      |                            |                           |      |            |                      |     |  |  |  |
|       | Year of Graduat                                                                                                    | University                                                      | Degree                     | Deg                  | gree Title                 |                           |      |            |                      |     |  |  |  |
|       | for additional universities/degrees                                                                                                    |                                                                 |                            |                      |                            |                           |      |            |                      |     |  |  |  |
|       |                                                                                                    | C. ENGL                                                         | ISH LANGUAGE PRO           | ICIENCI              |                            |                           | -1   |            |                      |     |  |  |  |
|       | ADD<br>If you still have no English score, select "Online EET or EET by Partners" or "EET by LC or the schools" and enter "-" in the Score field. After that please contact<br>Ictesting@ait.ac.th.                                                              |                                                                 |                            |                      |                            |                           |      |            |                      |     |  |  |  |
|       | Eng                                                                                                    | lish Type Writing S.                                            | Attached D                 | ocuments             | Date Taken                 |                           |      |            |                      |     |  |  |  |
|       |                                                                                                    |                                                                 |                            |                      |                            |                           |      |            |                      |     |  |  |  |
|       |                                                                                                    |                                                                 | Next                       |                      |                            |                           |      |            |                      |     |  |  |  |
| 🖬 A 🔒 | D K                                                                                                    | <b>•</b>                                                        |                            |                      |                            | ^ \$                      | • 17 | ⊄× 1<br>12 | 2:01 PM<br>2/15/2020 | 5   |  |  |  |

#### D. Plan for Study: sample below:

School: "School of Engineering Technology" or School of Environment, Resources & Development"

then Academic Program: "Computer Science",

and then select degree: "Doctoral Degree", select semester "August 2021"

## Do not forget to click Unified Program and select Dual Doctoral

upload 5 pages research proposal

| C admission.ait.ac                                                       | .th/aoas/BackOffice/A                                                      | pplicant/Page2Viev                                    | v.aspx?AppId=90297             |                                                       | ☆        | ٩ | 3 |
|--------------------------------------------------------------------------|----------------------------------------------------------------------------|-------------------------------------------------------|--------------------------------|-------------------------------------------------------|----------|---|---|
| 1959                                                                     | Asian Insti                                                                | tute of Te                                            | chnology                       | Online Application for Admissi                        | on       |   |   |
| Home                                                                     | Logout                                                                     | Setting                                               | Report                         | Application                                           |          |   |   |
|                                                                          |                                                                            |                                                       | D. P                           | LAN FOR STUDY                                         |          |   |   |
| Indicate the sch                                                         | nool and academic prog                                                     | gram.                                                 | School :<br>Academic Program : | School of Engineering and Technology Computer Science | <b>~</b> |   |   |
| Select the degr<br>more details                                          | ee                                                                         |                                                       | Doctoral Degree                |                                                       |          |   |   |
| For which Term                                                           | /Semester are you app                                                      | lying                                                 | Please select 🗸 r              | equired                                               |          |   |   |
| Do you wish to<br>(Only for Maste                                        | apply for Unified Progr<br>r/Doctoral Degree)                              | am?                                                   | 🔽 Unified Program              | ns Please select                                      |          |   |   |
| Applicant for th<br>research propo<br>requested to fo<br>for evaluation. | e Doctoral Program, Pl<br>sal (5-10 pages) and y<br>rward a copy of your № | ease also submit<br>ou may be<br>laster degree thesis | Select files                   |                                                       |          |   |   |
| Applicant under<br>Program (pleas<br>agreement or y                      | a special Exchange or<br>e specify the specific jo<br>our home university) | Joint/Dual Degree<br>bint university                  |                                |                                                       |          |   |   |
|                                                                          |                                                                            |                                                       | E. FIN                         | IANCIAL SUPPORT                                       |          |   |   |
| AIT offers finan                                                         | cial assistance on a co                                                    | mpetitive basis to a                                  | applicants who are out         | standingly qualified.                                 |          |   |   |
| Do you need fir                                                          | ancial assistance?                                                         |                                                       | ● Yes ○ No                     |                                                       |          |   |   |
|                                                                          |                                                                            |                                                       |                                |                                                       |          |   |   |

# **Upload related documents:** click ADD and upload Recommendation Letter, passport, etc Click SAVE and then SUBMIT.

Inform / email <u>unified@ait.ac.th</u> of your application number.

| S https://admission. | ait.ac.th/aoas/A × +                                                                                                    |                                                                   |                                                                           |                                       |     |   | -          | ٥       | ×   |  |
|----------------------|----------------------------------------------------------------------------------------------------|-------------------------------------------------------------------|---------------------------------------------------------------------------|---------------------------------------|-----|---|------------|---------|-----|--|
| ← → C 🔒              | admission.ait.ac.th/aoas/Applicant/Page2                                                                                                    | aspx                                                              |                                                                           |                                       |     | ☆ | ٩          | * (     | D : |  |
|                      | Please submit your detailed resume and                                                                                                    | additional document (if applicable) indicat                       | ting:                                                                     |                                       |     | Т |            |         | -   |  |
|                      | <ul> <li>a) Define your purpose in studying at AIT and describe how your career objectives would be enhanced by pursuing graduate studies at AIT.<br/>You may also use this portion to supply additional information which you believe is necessary to support your application.</li> <li>b) If you have not been employed since you left university, please describe your professional activities during this period.</li> <li>c) Please list titles of publications, major papers, or theses of which you are author or coauthor, if any. If published, give citation.</li> <li>d) Please list scholarships, prizes, honors, awards and other recognitions, if any.</li> <li>e) Please list membership in honor societies and professional organizations, if any.</li> <li>Upload Related Document</li> </ul> |                                                                   |                                                                           |                                       |     |   |            |         |     |  |
|                      | File Description (maximum     File Name (maximum 50 c       required     DELETE                                                                                                    |                                                                   |                                                                           |                                       |     |   |            |         |     |  |
|                      | G. RECOMMENDATIONS To facilitate consideration of your application, the Institute requires two letters of recommendation for doctoral degree. Please list below the names and complete addresse of persons to whom you have sent a copy of the AIT standard Letter of Recommendation (Form 2) or using his or her official letterhead. These persons should be well acquainted with your intellectual abilities, academic performance, and personal character.                                                                                                    |                                                                   |                                                                           |                                       |     |   |            |         |     |  |
| <b>ب</b>             | How do you want to send the recomment<br>(for doctoral degree)                                                                                                    | dation letter?   The referee will logi I will send the refer Back | n to complete the form online (more ee the AIT's standard Letter of Recom | details)<br>nmendation (more details) | ^ ዓ |   | ¢× 1<br>12 | 2:05 PM |     |  |